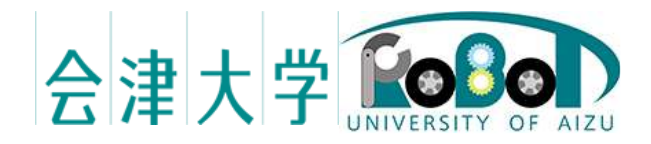

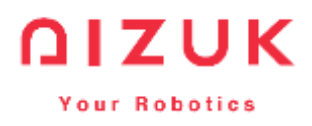

## RTC\_RobotMotion\_Manual 概要

発行日 2017 年 3 月 27 日 公立大学法人会津大学 株式会社アイザック

# 目次

| 1        | RTC 概要        |    |
|----------|---------------|----|
| <b>2</b> | 2 開発環境        |    |
| 3        | 3 ビルド・実行方法    |    |
| 4        | 4 RTC 説明      |    |
| <b>5</b> | <b>5</b> 操作説明 |    |
|          | 5.1 メインクローラ   |    |
|          | 5.2 サブクローラ    |    |
|          | 5.3 アーム       | 11 |
| 6        | 3 連絡先         |    |

#### 1 RTC 概要

E2 クローラを操作するための RTC であり、Linux(Ubuntu14.04) 上でのみ動作。 制御対象である E2 クローラを Fig. 1 に示す。E2 はメインクローラ 2 つサブクロー ラ 4 つを有する小型クローラロボットである。 3 つのマイコンで各クローラのモータ 6 つを制御する。また、Kinova 社製のロボットアーム Jaco2 を搭載している。

本 RTC はコントローラの操作状態から機体の速度指令や、モータの PWM 指令値、 アーム手先位置姿勢の変異分を生成する RTC である。RTC\_GameController、 RTC\_E2Crowler、RTC\_Jaco2\_Arm との接続を想定している。

E2 クローラをベースに開発を進めたため、他のロボットでの検証は行っていない。

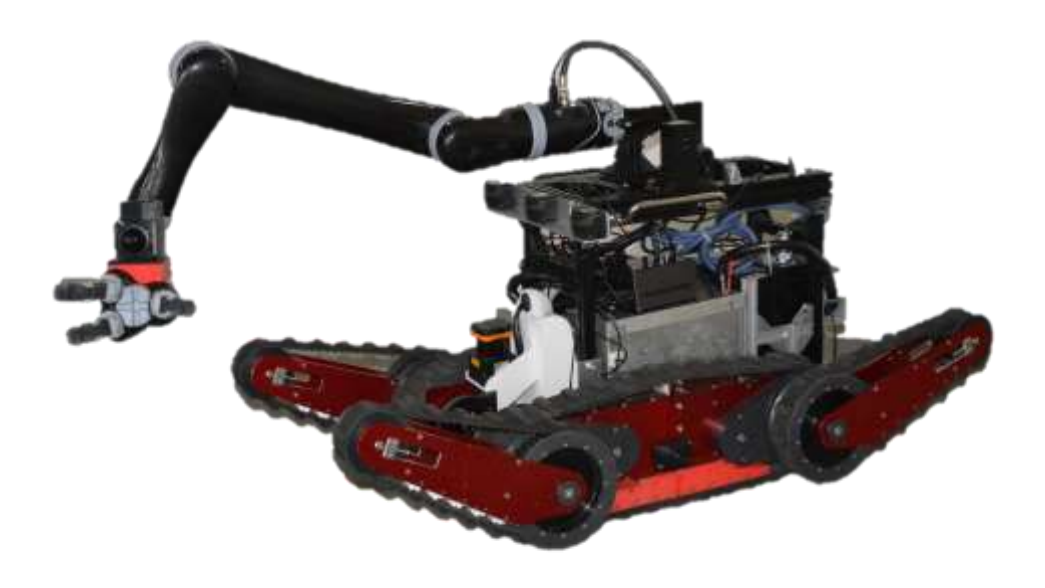

Fig. 1 E2 外観

### 2 開発環境

OS: Ubuntu14.04 RTM: OpenRTM-aist C++ 1.1.0

## 3 ビルド・実行方法

\*ビルド方法

・ 任 意 の 場 所 に RTC\_RobotMotion\_Manual フ ォ ル ダ を 置 き 、 RTC\_RobotMotion\_Manual にはいる

\$ cd RTC\_RobotMotion\_Manual

・build フォルダを作成、build にはいる

\$ mkdir build && cd build

・cmake 実行後に make を実行

\$ cmake ../

\$ make

・build フォルダ内の src フォルダに実行ファイル RTC\_Robot Motion\_ManualComp が作成される。

\*実行方法

- ・以下手順で端末から実行
- ・RTC\_RobotMotion\_ManualComp がある場所にはいる \$ cd RTC\_RobotMotion\_Manual/build/src
- ・RTC\_RobotMotion\_ManualComp 実行
- $\ ./RTC_RobotMotion_ManualComp$
- ・または src フォルダ内の RTC\_RobotMotion\_ManualComp をダブルクリック

## 4 RTC 説明

RTC\_RobotMotion\_Manual を Fig.1 に、入力ポートを Table1 に示す。

1つ目の入力である Controller\_Type は接続されたデバイス名を取得するものであり、プログラム内で接続されたコントローラが何であるか判断するために使用している。

2つ目の入力である Button はゲームコントローラのボタン押下状態を TimedULong 型で入力する。

3 つ目の入力である Analog はゲームコントローラのスティックや一部のボタンから 取得したアナログ情報を TimedDoubleSeq 型で入力する。

これらの入力ポートは RTC\_GameController(Linux 版/Win 版)、RTC\_Jaco2\_Arm, RTC\_E2Crowlerの接続を想定している。これらの RTC と接続した際の操作説明を第 5 項で行う。

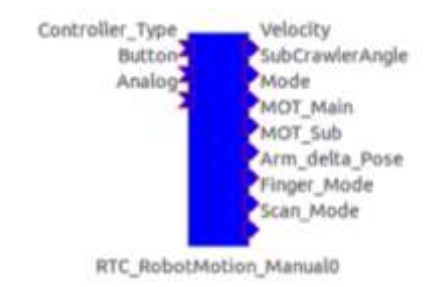

#### Fig. 2 RTC\_RobotMotion\_Manual Component

| 名称              | データ型           | 概要      |
|-----------------|----------------|---------|
| Controller_Type | TimedString    | 接続デバイス名 |
| Button          | TimedULong     | ボタン押下状態 |
| Analog          | TimedDoubleSeq | アナログ情報  |

Table 1 In Port List

本 RTC の出力ポートを Table 2 に示す。以下の出力はすべて入力ポートの状態によって生成される。

1つ目の出力である Velocity はメインクローラの速度指令値となっている。

2 つ目の出力である Sub\_CrawlerAngle はサブクローラの角度指令値であり、後述の Mode に指令値実行のためのフラグが含まれる。

3 つ目の出力である Mode は E2 の動作モードを決定する。Table2 に Mode の内容 を示す。

4 つ目の出力である MOT\_Main はメインクローラの PWM 指令値であり-90~90 の 範囲で出力される。単位は[%]である。

5 つ目の出力である MOT\_Sub はメインクローラの PWM 指令値であり-90、90、10 のいずれかが出力される。単位は[%]である。データ配列 0 番から、機体前方左サブク ローラ、機体前方右サブクローラ、機体後方左サブクローラ、機体後方右サブクローラ の順で各モータ指令 PWM 値を格納する。

6つ目の出力である Arm\_delta\_Pose はアームの手先位置姿勢変位分を出力する。

7 つ目の出力である Finger\_Mode はアームの指先の開閉とアーム手先のホームポジ ションへの移動フラグを出力する。データ配列 0~3 番が各指先の開閉指示を与える箇 所となっており、4 番がホームポジションフラグとなっている。

8 つ目の出力である Scan\_Mode は機体に搭載したスキャン装置(レーザレンジファ インダ等)の RTC に対して指令を送ることを想定して機能追加を予定。

現状ボタン番号13番が押されていた場合のみ配列0番で1を出力する。

| 概要          | 範囲                                                                                             |  |
|-------------|------------------------------------------------------------------------------------------------|--|
| 操作モード       | 0,1                                                                                            |  |
| 最大速度(9段階)   | 0~8                                                                                            |  |
| 強制最大速度フラグ   | 0,1                                                                                            |  |
| サブ目標角移動     | 0,1,2                                                                                          |  |
| 台車乗り降り補助    | 0,1,2                                                                                          |  |
| 走行/アームモード切替 | 0,1                                                                                            |  |
| Sub 選択状況    |                                                                                                |  |
| SubUPDOWN   | -1,0,1                                                                                         |  |
|             | 概要   操作モード   最大速度 (9 段階)   強制最大速度フラグ   サブ目標角移動   台車乗り降り補助   走行/アームモード切替   Sub 選択状況   SubUPDOWN |  |

Table 2 Mode

| 名称               | データ型            | 概要              |
|------------------|-----------------|-----------------|
| Velocity         | TimedVelocity2D | メインクローラ速度指令     |
|                  |                 | [m/s]           |
| Sub_CrawlerAngle | TimedDoubleSeq  | サブクローラ目標角度      |
|                  |                 | [rad/s]         |
| Mode             | TimedLongSeq    | 操作モード           |
| MOT_Main         | TimedLongSeq    | メインクローラ PWM 指   |
|                  |                 | 令               |
| MOT_Sub          | TimedLongSeq    | サブクローラ PWM 指令   |
| Arm_delta_Pose   | TimedPose3D     | 手先位置姿勢変位分       |
| Finger_Mode      | TimedLongSeq    | 指先開閉            |
|                  |                 | ホームポジション指令      |
| Seen Mode        | TimedLongSeq    | レーザレンジファインダー等スキ |
| Scan_Mode        |                 | ャンモード (予備)      |

#### 5 操作説明

Fig. 3 のように各 RTC を接続した際の操作方法をに示す。メインクローラの操作は 操作モードが走行モード時のみ、アームの操作はアームモード時のみ可能である。操作 モードはタッチパッドボタンを押すことで、走行モードとアームモードとを切り替え 可能である。

#### 5.1 メインクローラ

機体の操作方法は左スティックで左右のメインクローラを操作する Type-A と、左右スティックの傾き具合により左右メインクローラを操作する Type-B の2パターンある。

○ボタンを押すことで最大速度の設定値が切り替わる。デフォルトでは走行可能な最大速度の20%が上限となっている。○ボタンを押すたびに、30%、40%と10%刻みで上限が変化する。設定値が100%となった時に○ボタンを押すと設定値が20%に戻る。スティックの出力割合は設定最大速度の出力割合となる。設定値20%時にスティックを前方に最大まで傾けた際に最大速度の20%で走行する。半分程度の傾きであれば最大速度の10%で走行する。L3ボタン(左スティックの押し込み)を押すことで走行可能な最大速度で走行する(設定値を無視し最大出力で走行する)。□ボタンを押すことで操作方法がType-AからType-Bへ切り替わる。もう1度押すことでType-Aの操作方法に戻る。操作方法をまとめたものをFig.4に示す。

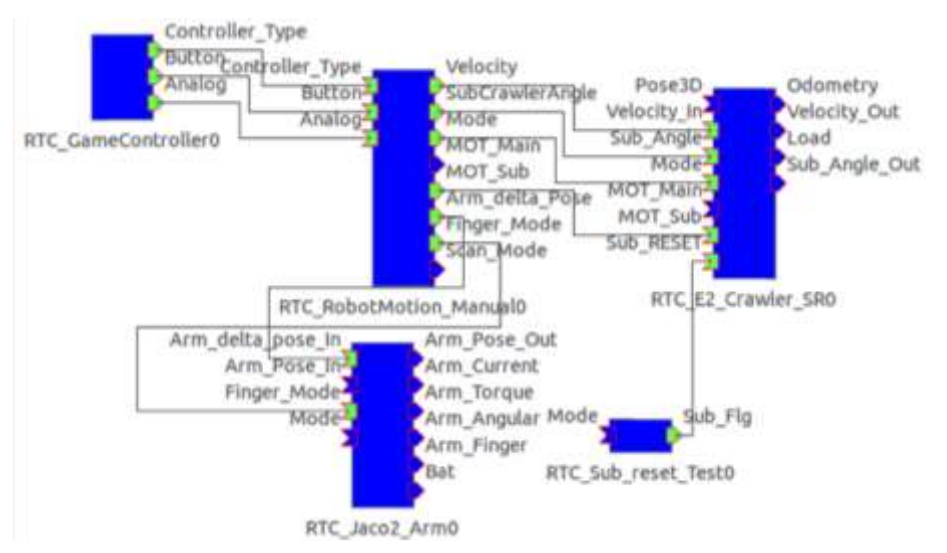

Fig. 3 手動操作 RTC 接続図

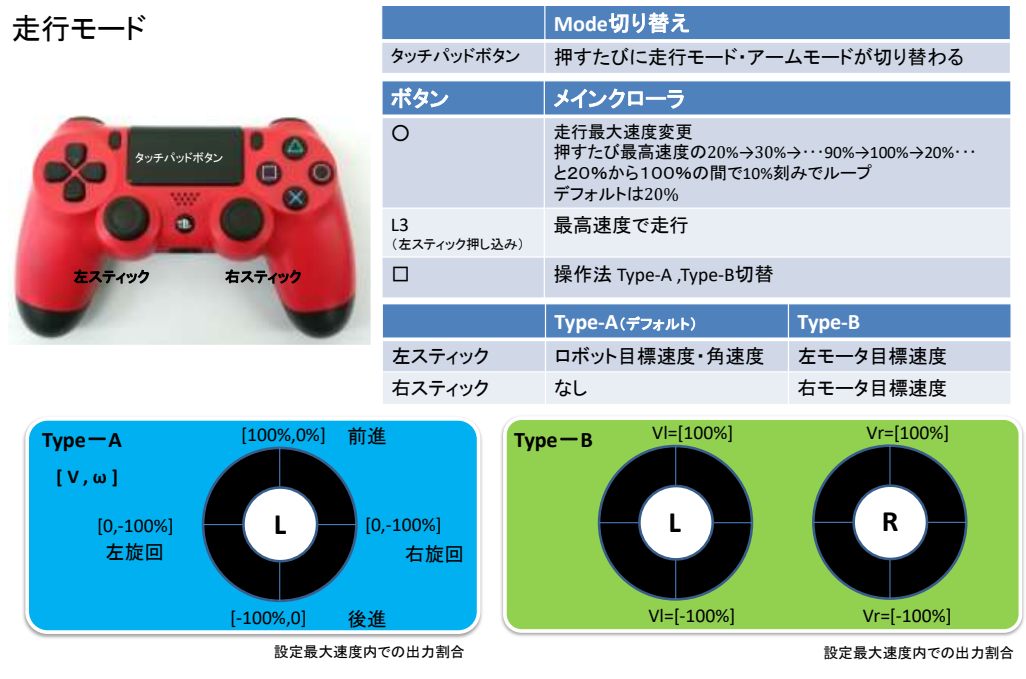

Fig.4 メインクローラ操作方法

#### 5.2 サブクローラ

サブクローラの操作方法を Fig. 5 に示す。サブクローラの操作も操作モード が走行モードのときのみ可能である

L1、L2、R1、R2ボタンと△、×ボタンの組み合わせで操作する。L1、L2、 R1、R2ボタンには対応するサブクローラが割り当てられている。動かしたい サブクローラに対応したボタンを押しながら、機体内側に回転させたい場合は △ボタン、機体外側に回転させたい場合は×ボタンを押すことで動作する。例 えば機体前方左クローラと機体後方右クローラを機体外側に回転させたい場合 は、L1,R2ボタンを押しながら×ボタンを押せばよい。なおメインクローラ走 行中でもサブクローラ操作可能である。

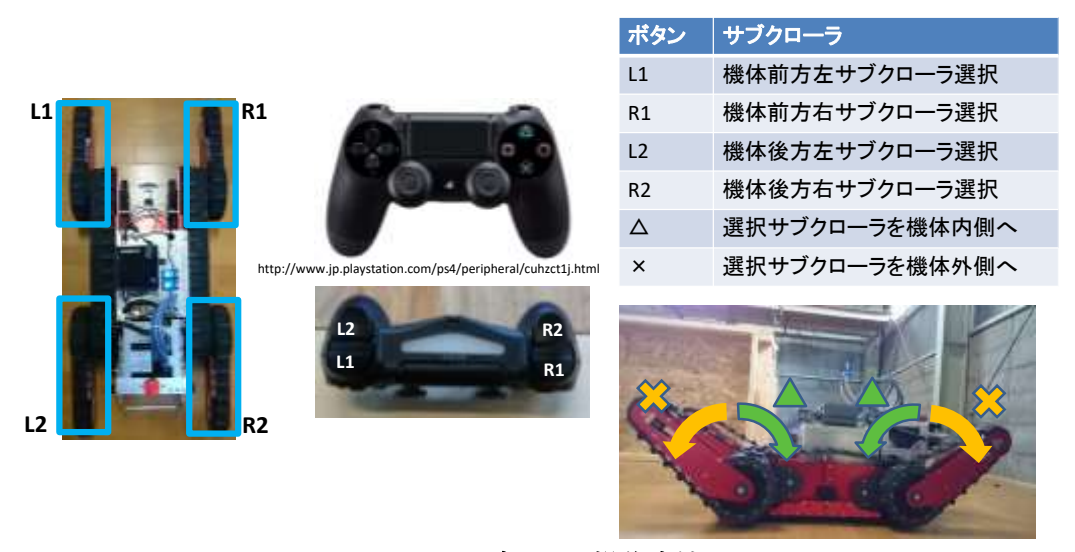

Fig.5 サブローラ操作方法

#### 5.3 アーム

アームの座標系を Fig.6 に示す。手先座標は Fig. 6 (c)に示すように、手首(6 軸目)から 180mm 離れた位置に存在する。手先姿勢(Roll・Pitch・Yaw)はこの座標を中心に回転する。

アーム手先位置(X,Y,Z)の操作には左スティックと R2,L2 ボタンを使用する。 左スティックを前に倒すことで、Y 軸-方向へアーム手先が移動し、後ろに倒す ことで Y 軸+方向に手先が移動する。また、左スティックを左に倒すことで X 軸 +方向へアーム手先が移動し、右に倒すことで X 軸-方向に手先が移動する。Z 軸方向の操作には R2,L2 ボタンを使用する。R2 ボタンの押し込みで Z 軸+方向 へ、L2 ボタン Z 軸-方向に手先が移動する。

アーム手先姿勢(Roll,Pitch,Yaw)の操作には右スティックと R1,L1 ボタンを使用する。

右スティックを前に倒すことで、Roll+方向へ、後ろに倒すことで Roll-方向 に手先姿勢が変化する。また、左スティックを左に倒すことで Pitch+方向へ、 右に倒すことで Pitch-方向に手先姿勢が変化する。R1 ボタンの押し込みで Yaw +方向へ、L1 ボタン Yaw-方向に手先姿勢が変化する。

アーム指先の開閉を操作する際は、方向キーを用いる。各キーを押している間 指の開閉動作が続く。方向キー上で3本指が閉じ、下で3本指が開く。また、方 向キー右で2本指が閉じ、方向キー左で2本指が開く。

また、アームモード時に SHARE ボタンを押すことで、手先がホームポジシ ョンへ移動する。

操作方法をまとめたものを Fig. 7 に示す。

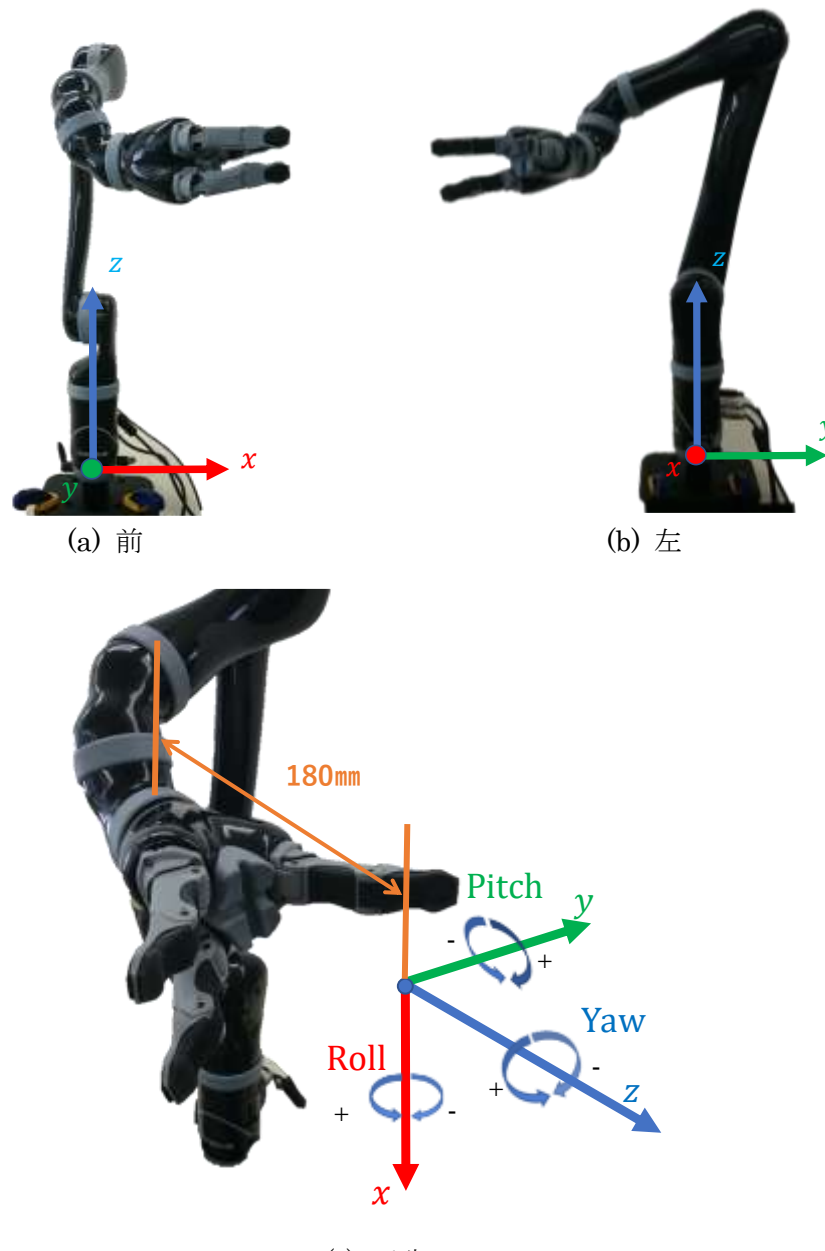

(c) 手先 Fig.6 アーム座標系

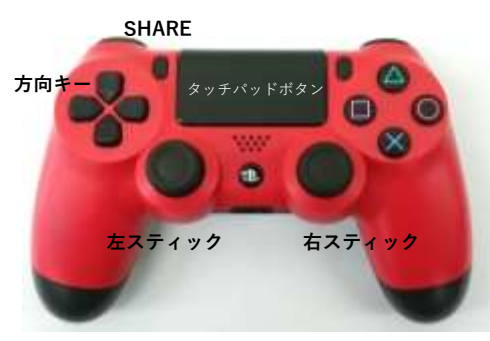

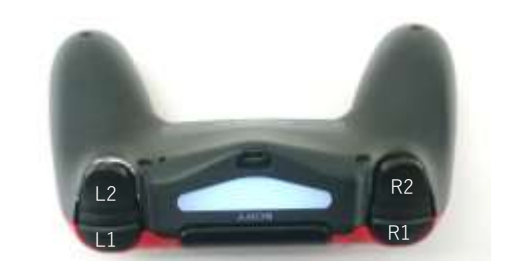

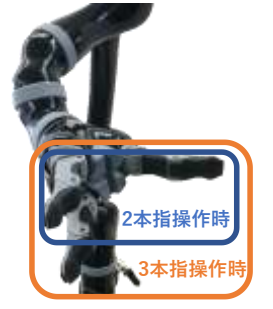

| 手先動作     | PS4コントローラ操作  |
|----------|--------------|
| x軸       | 左スティック左右     |
| y軸       | 左スティック前後     |
| z軸       | L2,R2ボタン     |
| Roll     | 右スティック前後     |
| Pitch    | 右スティック左右     |
| Yaw      | L1,R1ボタン     |
| 2本指      | 方向キー →:開 ←:閉 |
| 3本指      | 方向キー ↑:開 ↓:閉 |
| ホームポジション | SHAREボタン     |

Fig. 7 アーム操作方法

## 6 連絡先

株式会社アイザック http://www.aizuk.jp/ 所在地:〒965-0033 福島県会津若松市行仁町 9-28 TEL:0242-85-8590 FAX:0242-85-8591 本文書の著作権は公立大学法人 会津大学に帰属します。 この文書のライセンスは以下の通りです。 <u>https://creativecommons.org/licenses/by/2.1/jp/</u>

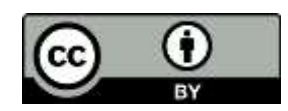

改版履歴

| Ver | 改定日       | 内容   |
|-----|-----------|------|
| 0.0 | 2017/3/27 | 新規作成 |
|     |           |      |